# Электронный

# дневник

Получение услуги «Предоставление информации о текущей успеваемости.....» в электронном виде посредством Единого портала государственных и муниципальных услуг gosuslugi.ru

## Для заказа услуги необходимо:

1. Зайти на сайт gosuslugi.ru

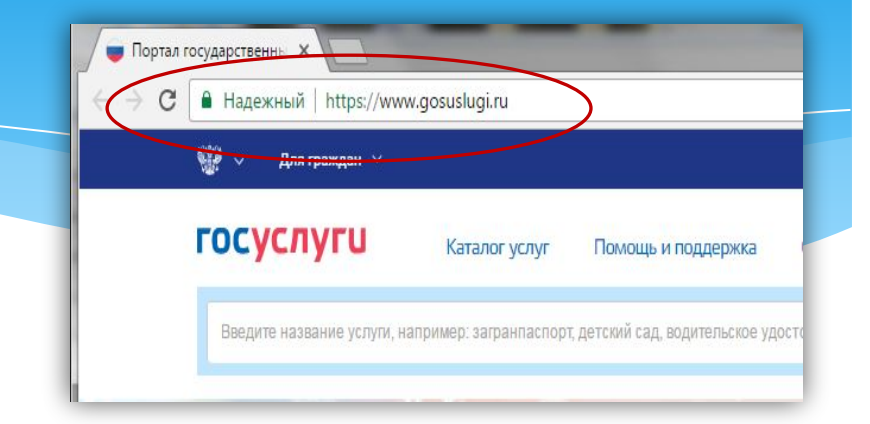

### 2. Выбрать местоположение

| ← → C  Надежный   https://www | .gosuslugi.ru         |                                 |             |   | a la her                   | ର ☆ |
|-------------------------------|-----------------------|---------------------------------|-------------|---|----------------------------|-----|
| 👹 🗸 Для граждан 🗸             |                       |                                 |             |   | 🕈 Ханты-Мансийск 🛛 🗮 RUS 🗸 |     |
| госуслуги                     | Каталог услуг         | Помощь и поддержка              | Оплата      | Q | • Личный кабинет           |     |
| Введите название услуги, на   | пример: загранпаспорт | г, детский сад, водительское уд | остоверение |   | Q                          |     |

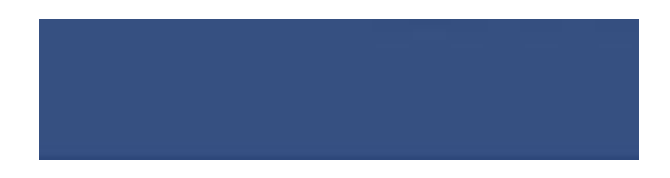

## Выбор местоположения:

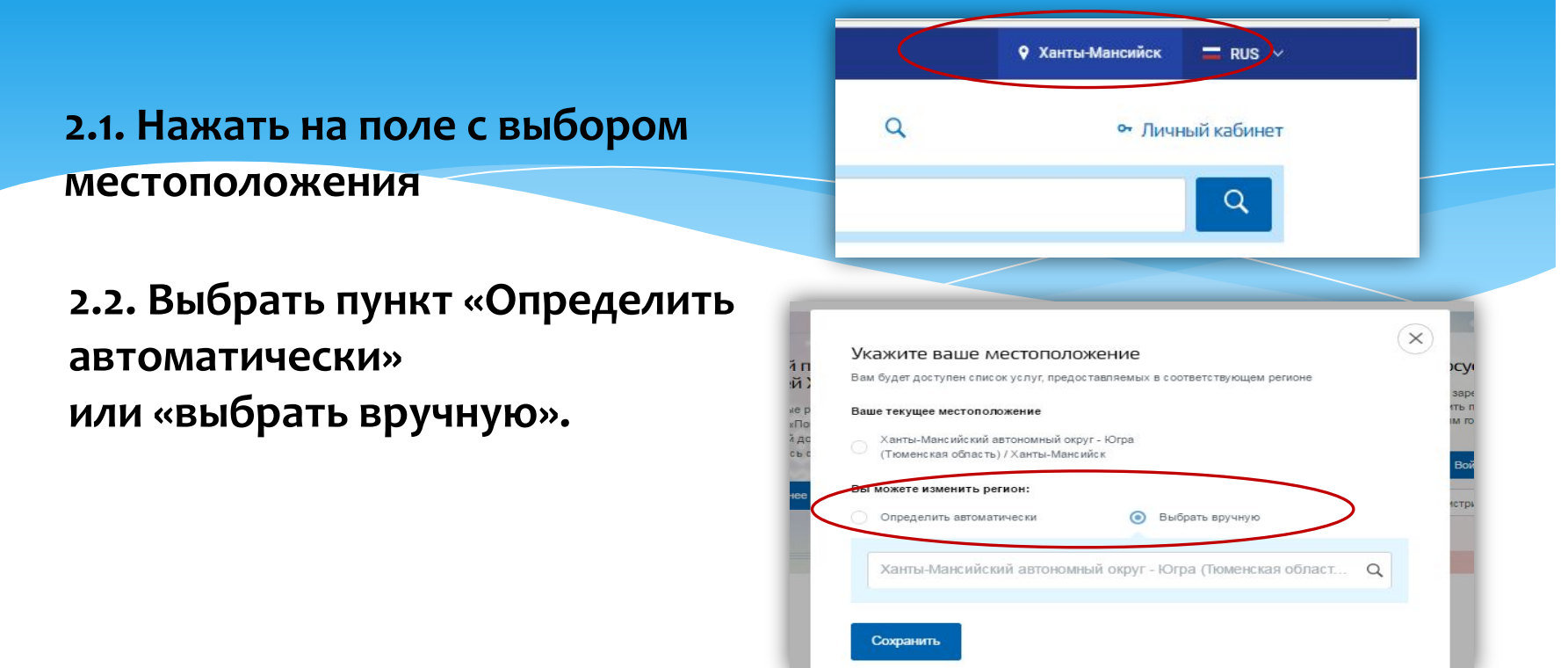

2.3. Выбрав местоположение, нажать на кнопку «Сохранить»

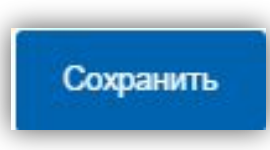

### 3. В каталоге услуг выберите пункт «все услуги»

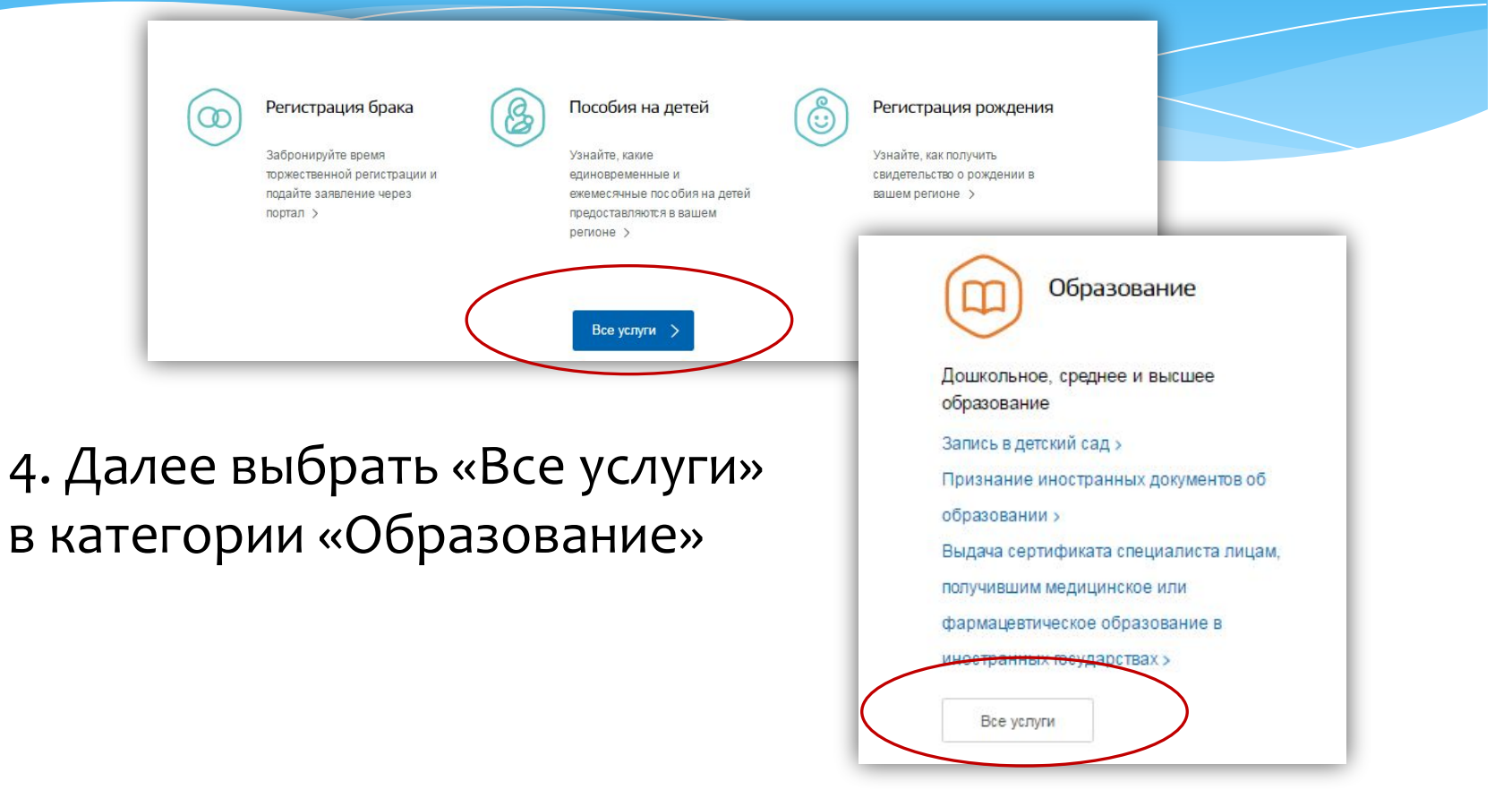

## 4. Выбрать услугу «Запись в образовательное учреждение»

Популярные услуги

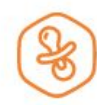

#### Запись в детский сад

Подайте заявление и получите направление в дошкольное учреждение >

| = म।   | Пр |
|--------|----|
|        | ИН |
| $\sim$ | до |

#### Признание иностранных документов об образовании

Получите свидетельство о признании иностранного образования или квалификации > Выдача сертификата специалиста лицам, получившим медицинское или фармацевтическое образование в иностранных государствах

Подтвердите статус специалиста для работы в России, сдав специальный экзамен >

Запись в образовательное учреждение

Узнайте, как подать заявление на зачисление ребенка в школу в вашем регионе >

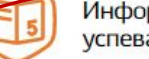

#### Информация о текущей успеваемости

Эпектронный дневник при наличии в регионе – это доступ в режиме реального времени к учебной информации, включая успеваемость ребёнка и расписание занятий. >

## 6. Для заказа услуги необходимо кликнуть кнопку «Получить услугу»

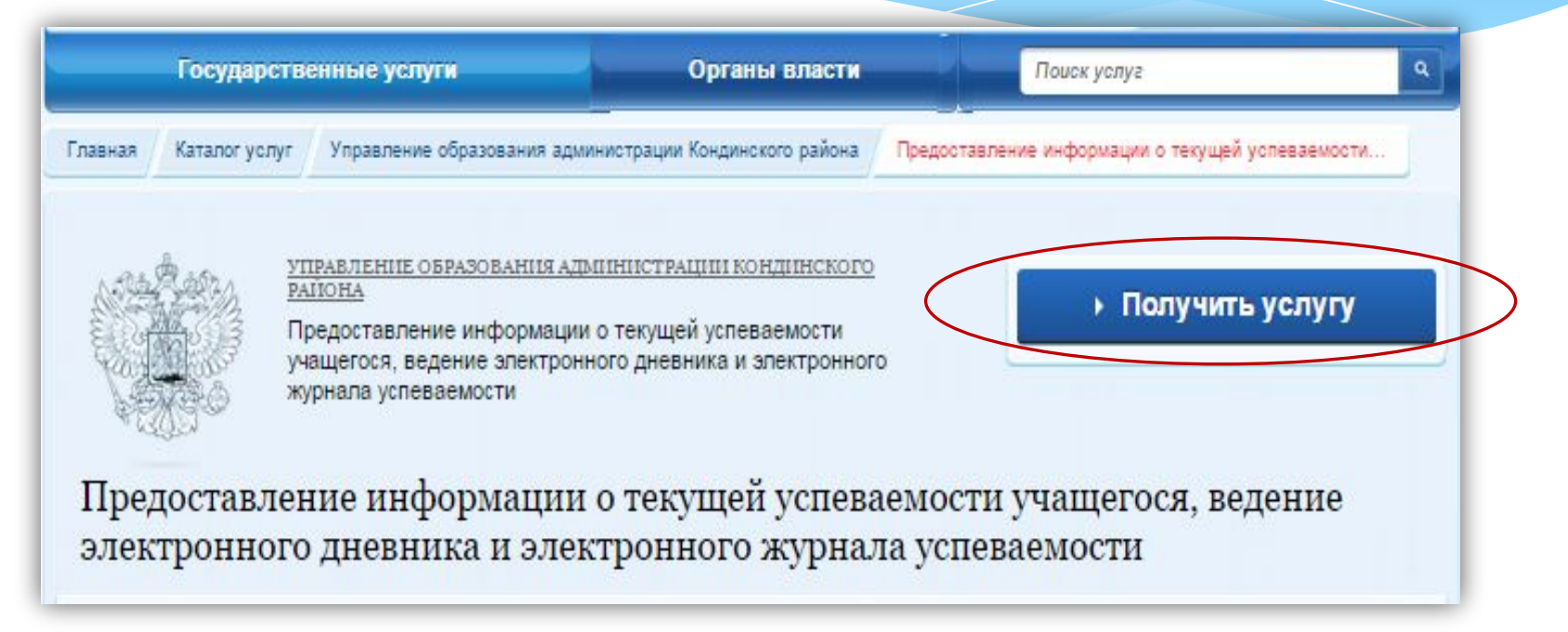

## 7. Пройти авторизацию одним из указанных Вами при регистрации на портале способом

| СССУСЛУГЦ<br>Доступ к сервисам<br>электронного правительства |                                                   |   |
|--------------------------------------------------------------|---------------------------------------------------|---|
| Вход<br>для портала Госуслуг                                 |                                                   |   |
| Мобильный телефон или почта                                  | Телефон и электронную г<br>вводить в любом формат | > |
| Пароль                                                       |                                                   | > |
| Войти                                                        |                                                   |   |
| Чужой компьютер Восстановить пароль                          |                                                   |   |
| Зарегистрируйтесь для попного доступа к сервисам             |                                                   |   |
| <br>Вход с помощью: СНИЛС Электронных средств                |                                                   |   |

## 8. Выбрать тип заявителя, образовательную

## организацию, ФИО ребенка

Предоставление информации о текущей успеваемости обучающегося, ведение электронного дневника и электронного журнала успеваемости

| Выберите заявителя.                                  | Родитель         |     |
|------------------------------------------------------|------------------|-----|
| <ul> <li>Выберите вколу<br/>обучающегося:</li> </ul> | MAOY COLLI N21   | · . |
| <mark>≠</mark> ФИО учащегося:                        | Дарья Алексеевна | *   |
| ≝ФИО учащегося:                                      | Дарья Алексеевна | *   |

9. Выбрать тип информации, которую планируется получить – «Дневник», «Итоговые оценки», «Расписание» или «Написать учителю»

Предоставление информации о текущей успеваемости обучающегося, ведение электронного дневника и электронного журнала успеваемости

| 🚩 Дневник                |                                    |                       |                           |                 |  |
|--------------------------|------------------------------------|-----------------------|---------------------------|-----------------|--|
| Итоговые оценки          |                                    |                       |                           |                 |  |
| Расписание               |                                    |                       |                           |                 |  |
| Написать учителю *       |                                    |                       |                           |                 |  |
| осуществляется только од | носторонняя связь с уч             | ителем                |                           |                 |  |
| Зыберите период пред     | оставления инф                     | ормации:              |                           |                 |  |
| *c:                      | 17.03.2017                         | Ē                     |                           |                 |  |
|                          | Выберите дату начала               | периода, за который   | і необходимо предоставить | ь информацию    |  |
|                          |                                    |                       |                           |                 |  |
| <b>≉</b> ⊓o:             | 24 03 2017                         | Ē                     |                           |                 |  |
| *no:                     | 24.03.2017<br>Выберите дату оконча | ния периода, за котор | рый необходимо предоста:  | вить информацию |  |

## 10. Отобразиться желаемая информация

| те период предо<br>*с:<br>*по:    | оставления информации:<br>17.03.2017 Ш<br>Выберите дату начала периода, з<br>24.03.2017 Ш<br>Выберите дату окончания период | ]<br>а который необходимо предоота<br>]<br>а, за который необходимо предо | вить информацию<br>отавить информацию | Черновик заявлени<br>Выберите инто<br>Дневник<br>Упоговые оц<br>Расписание<br>Написать учи<br>осуществляется<br>Выберите отчи | тя сохранен 08.02.2017 12:19<br>аресующую информацию электронного дневника:<br>енки<br>телю *<br>только односторонняя связь с учителем<br>атный период предоставления информации: |                         |                                        |
|-----------------------------------|----------------------------------------------------------------------------------------------------|---------------------------------------------------------------------------|---------------------------------------|----------------------------------------------------------------------------------------------------|----------------------------------------------------------------------------------------------------|-------------------------|----------------------------------------|
|                                   |                                                                                                    |                                                                           |                                       |                                                                                                    | Годовая                                                                                                    | *                       |                                        |
| <b>Дата</b><br>2017-03-17         | Предмет, учитель<br>Русский язык,                                                                                           | Тема/Домашнее<br>задание<br>Повторить<br>материал о                       | Сообщение<br>учителя                  | Итоговые оци                                                                                                    | Биология,<br>География, Алена Владимировна                                                                                                    | 5, 5,                   | 5, 5, 5, 5 (5.00)<br>4, 5, 5, Б (4.67) |
|                                   | Анатольевна                                                                                                    | предлогах.                                                                |                                       |                                                                                                    | Информатика и ИКТ,                                                                                                    | ξ                       | 5, 2, 4, 4 (3.75)                      |
| 2017-03-17                        | Русский язык,<br>Анатольевна                                                                                                | Повторить<br>материал о<br>союзах и<br>предлогах.                         |                                       |                                                                                                    | История, Кульпаш Уздембаевна                                                                                                    | 5, 5, 5,                | Б, 5, 5, 5, 5, Б (5.00)                |
| Математика,<br>2017-03-17 Натальа |                                                                                                    |                                                                           |                                       | 4                                                                                                    | Литература, Татьяна Владимировна                                                                                                    | 5, Б, 3, 5, 5, 5,       | 4, 4, 5, 5, 5, 5, 5, 5, Б (4.69)       |
|                                   | Валерьевна                                                                                                    |                                                                           |                                       |                                                                                                    | Математика (ЕГЭ), Ирина Викторовн                                                                                                    | a                       | Б ()                                   |
|                                   | Математика,                                                                                                    | П.37, стр.89-90<br>вопросы 1-18,                                          |                                       |                                                                                                    | Математика, Ирина Викторовна                                                                                                    | 4, 3, 2, 3, 4, 5, 4, 4, | 4, 5, 5, 5, 5, 5, 4, 4, 4, 5, 3, Б, 3  |